## Qualificar ES PROGRAMA DE FORMAÇÃO PROFISSIONAL

INSCRIÇÃO - PASSO A PASSO COMPLETO

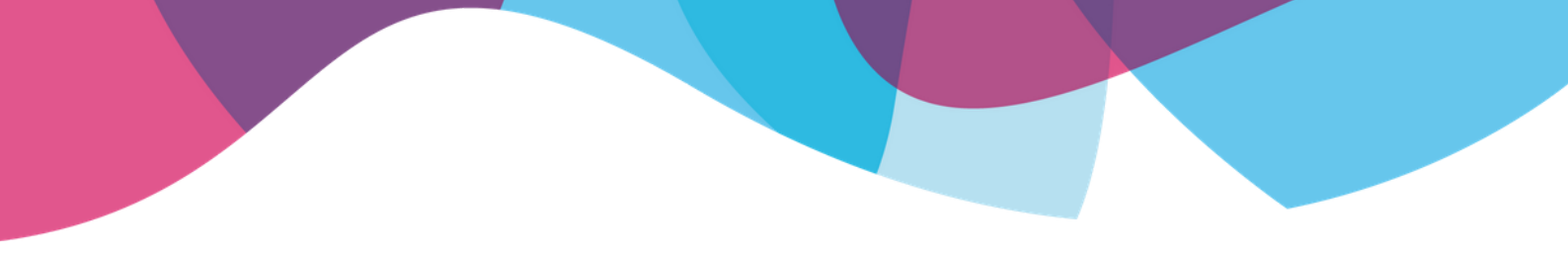

1) Acesse o site: www.qualificar.es.gov.br

#### 2) Clique na Modalidade do Curso desejada

| Home 🕶 | PRESENCIAL - | ONLINE - | SEMIPRESENCIAL - |
|--------|--------------|----------|------------------|
|        |              |          |                  |

#### 3) Selecione > Informações

| HOME 🕶    | PRESENCIAL - | ONLINE -     | SEMIPRESEN | icial 🔻 |
|-----------|--------------|--------------|------------|---------|
|           |              | AVA          |            |         |
|           |              | INFORMAÇÕ    | ES         |         |
| s as insc | rições pa    | RESULTADO    | ONLINE     |         |
| e semi    | presenciai   | SEDITAIS CUR | SOS ONLINE |         |

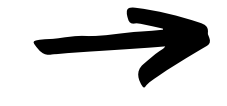

4) Para visualização do Edital (Documento com pré-requisitos, informações e datas do curso) é necessário apenas clicar no link abaixo

### CURSOS ONLINE OFERTA 2019/2 Inscrição

EDITAL Online 2019 2

EDITAL QUALIFICAR ES 013\_2019 - Online - 2ª Oferta.pdf

### 5) Clique no curso escolhido

| CURSOS                                          | CARGA<br>HORARIA | VAGAS |
|-------------------------------------------------|------------------|-------|
| ALFABETIZAÇÃO E LETRAMENTO NA EDUCAÇÃO INFANTIL | 120              | 350   |
| ASSISTENTE DE TECNOLOGIA DA INFORMAÇÃO          | 120              | 350   |
| AUXILIAR ADMINISTRATIVO                         | 120              | 350   |

->

# 6) Nesta página constam informações e um vídeo explicativo sobre o curso. Clique em Inscrição

#### **AUXILIAR ADMINISTRATIVO**

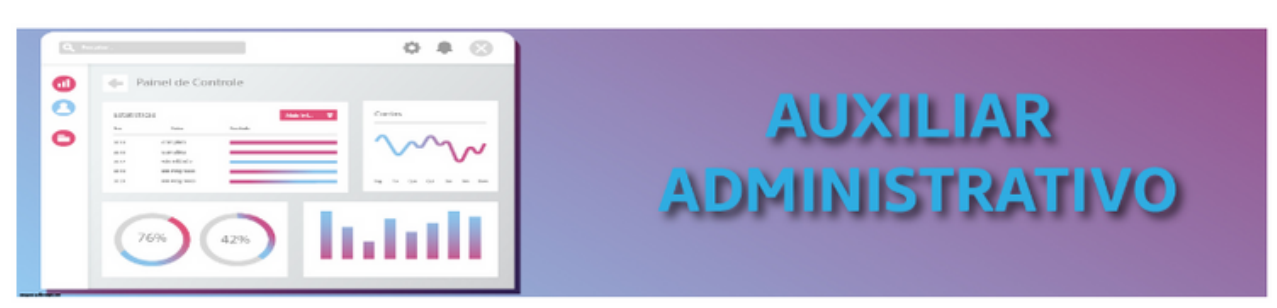

Executa tarefas administrativas, auxilia o administrador em suas atividades relativas ao funcionamento de uma empresa ou serviço público. Ajuda a coordenar serviços administrativos, financeiros, de logística da empresa e realiza atividades voltadas ao atendimento do público em geral.

#### Inscrição

#### 7) Cadastre-se

| E-mail                |
|-----------------------|
| Seu endereço de Email |
| Senha                 |
| Sua senha             |
|                       |
| ENTRAR                |
| CADASTRAR             |

#### 8) Preencha seus dados corretamente.

#### CADASTRE-SE

| Nome Completo                   |                     |                 |                                         |
|---------------------------------|---------------------|-----------------|-----------------------------------------|
| EMAIL*                          | IL* SENHA*          |                 | CONFIRMAR SENHA*                        |
| Seu e-mail                      | Sua senha           |                 | Confirme sua senha                      |
| EMAIL É OBRIGATÓRIO.            | SENHA É OBRIGA      | TÓRIO.          |                                         |
| TELEFONE                        | TELEFONE DE CONTATO | DATA DE NASCIM  | IENTO*                                  |
| (55) 55555-5555                 | (55) 55555-5555     | dd/mm/aaaa      |                                         |
| CPF*                            |                     | NIS (NÃO É NECE | SSÁRIO)                                 |
| 123.456.789-10                  |                     | 123.45678.91-   | D                                       |
|                                 |                     |                 |                                         |
| CEP                             | CIDADE*             |                 | BAIRRO*                                 |
| CEP<br>12345-678                | CIDADE*             | iade 🔻          | BAIRRO*                                 |
| CEP<br>12345-678<br>LOGRADOURO* | CIDADE*             | ade 🔻           | BAIRRO*<br>Selecionar bairro<br>NÚMERO* |

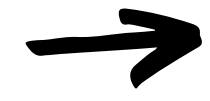

É importante salvar o e-mail e senha, pois sem eles não será possível acessar o sistema.

# 9) Selecione os campos abaixo para concluir o cadastro:

AUTORIZO QUE A SECTI COLETE, TRATE E USE MEUS DADOS PESSOAIS COM FINS DE EXECUÇÃO DO PROGRAMA QUALIFICAR ES, NOS TERMOS DO EDITAL.

AUTORIZO QUE A SECTI COLETE, TRATE E USE ÁUDIOS, IMAGENS, VÍDEOS E DEPOIMENTOS FORNECIDOS POR MIM COM FINS DIDÁTICOS, DE DIVULGAÇÃO OU DE PESQUISA RELACIONADOS AO PROGRAMA QUALIFICAR ES, NOS TERMOS DO EDITAL.

FINALIZAR CADASTRO

Retorne para a Página Inicial (www.qualificar.es.gov.br)

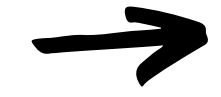

| 10) Acesse Inscrição novamente. |              |          |                  |         | Į     |           |
|---------------------------------|--------------|----------|------------------|---------|-------|-----------|
| Home 🕶                          | PRESENCIAL - | ONLINE - | SEMIPRESENCIAL - | CONTATO | LOGIN | INSCRIÇÃO |
|                                 |              |          |                  |         |       |           |

#### 11) Insira e-mail/senha e clique em Entrar

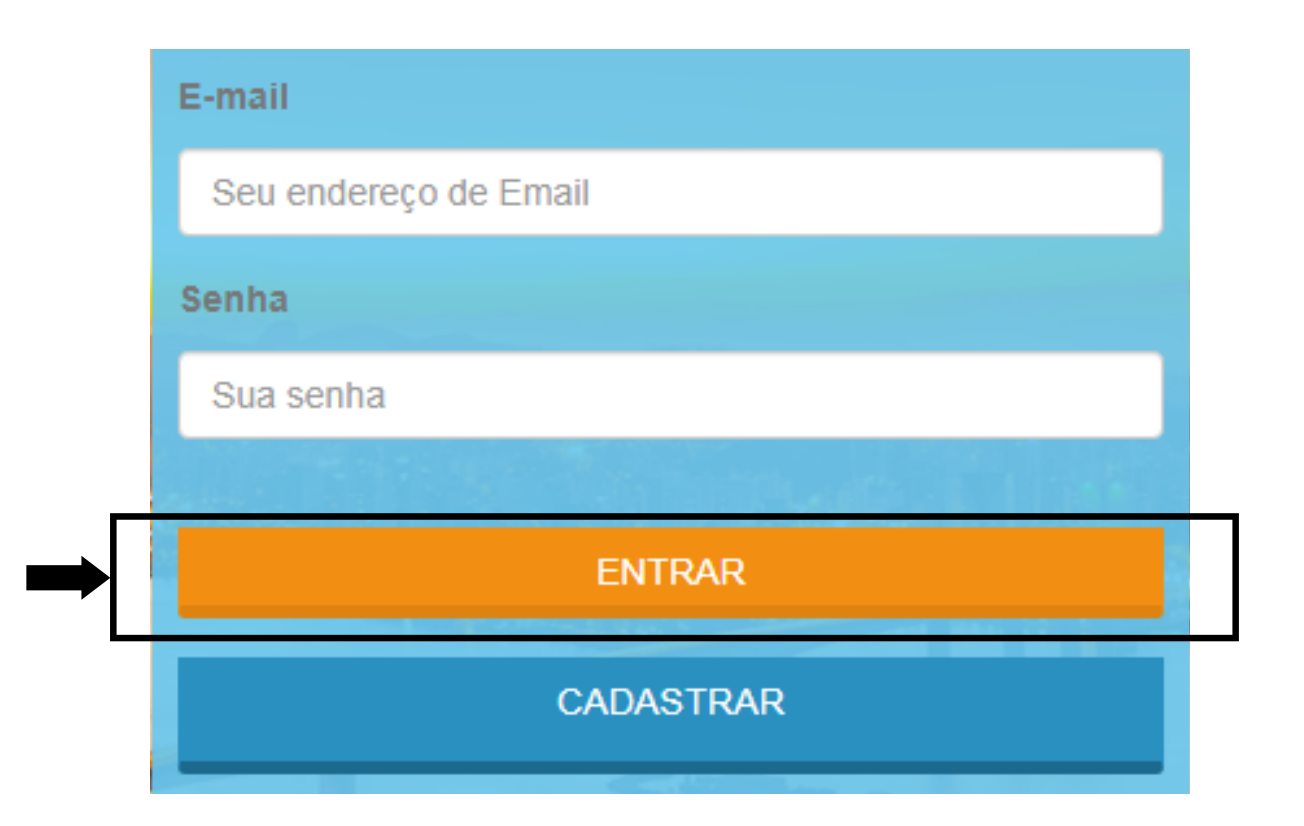

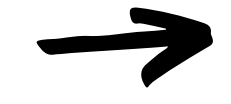

12) Clique em Aluno

Escolha um tipo de usuário

👤 Aluno

#### 13) Clique em Inscrições Abertas

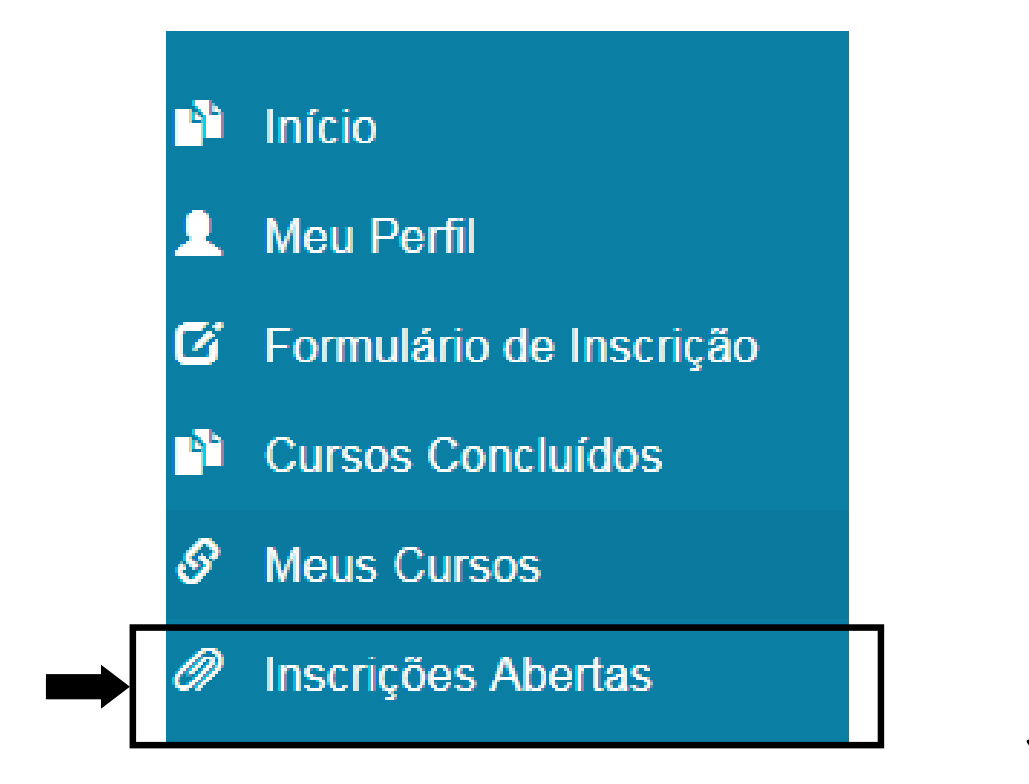

#### 14) Escolha o curso e clique em Inscrever

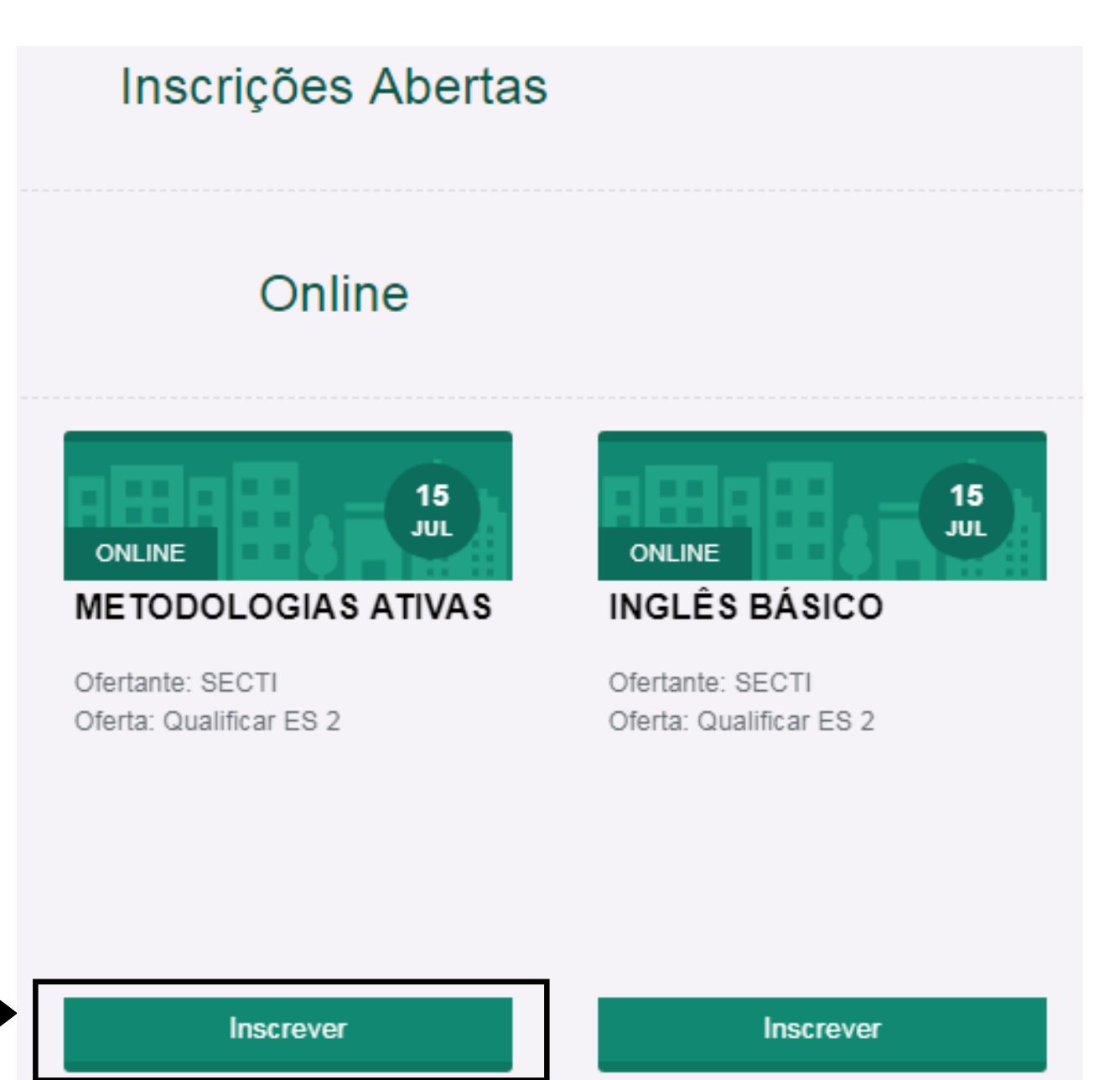

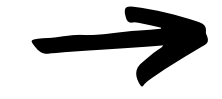

### 15) Após a conclusão, pode consultar em Meus Cursos

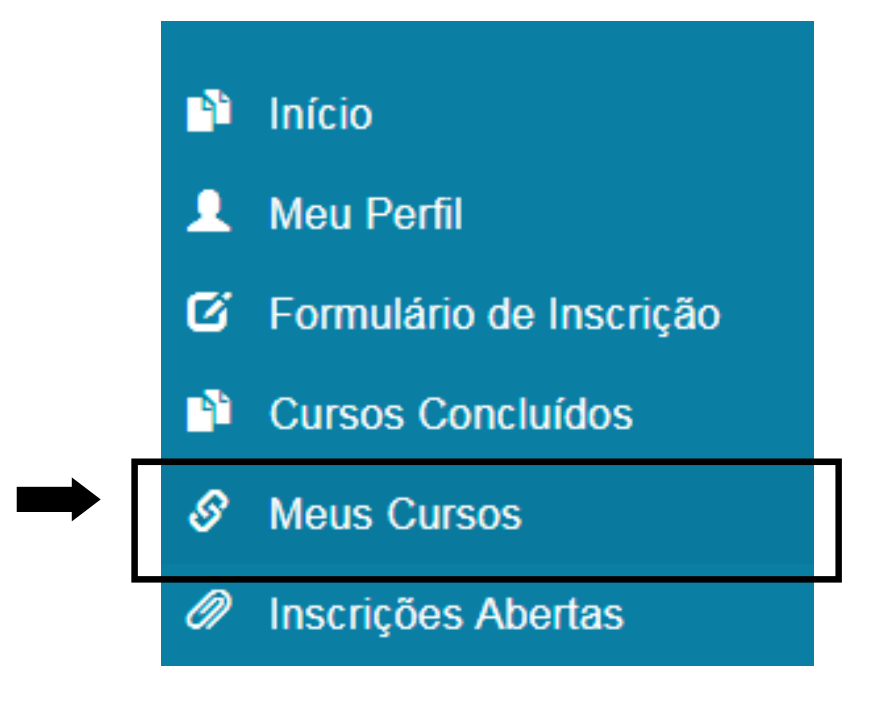

#### Os resultados serão divulgados.

Sucesso e bons estudos!

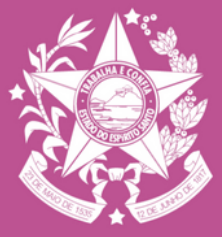

GOVERNO DO ESTADO DO ESPÍRITO SANTO

Secretaria de Estado da Ciência, Tecnologia, Inovação e Educação Profissional